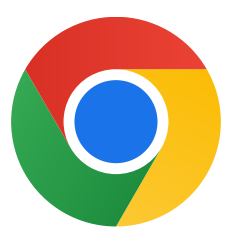

Kiitos Chromen lataamisesta Windows 10:lle!

## Seuraa näitä ohjeita siirtyäksesi pois S mode -tilasta ja asentaaksesi Chromen:

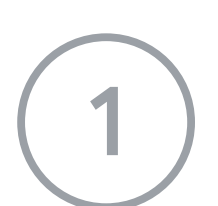

Tietokoneella Windows 10:n S mode -tilassa: Avaa **Asetukset > Päivittäminen ja suojaus > Aktivointi.** 

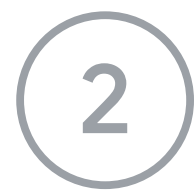

Valitse Vaihda Windows 10 Homeen- tai Vaihda Windows 10 Prohon -kohdasta Siirry Storeen.

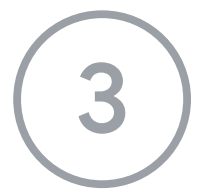

Valitse avautuvalta sivulta (**Siirry pois S mode -tilasta** tai vastaava) **Hae-**painike.

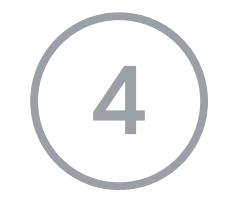

Kun olet siirtynyt pois S mode -tilasta, käynnistä **ChromeSetup.exe**-asennusohjelma uudelleen.

Jos tarvitset lisää ohjeita, siirry osoitteeseen

https://support.microsoft.com/fi-fi/windows/windows-10-s-mode-tilassa-usein-kysytyt-

kysymykset-851057d6-1ee9-b9e5-c30b-93baebeebc85